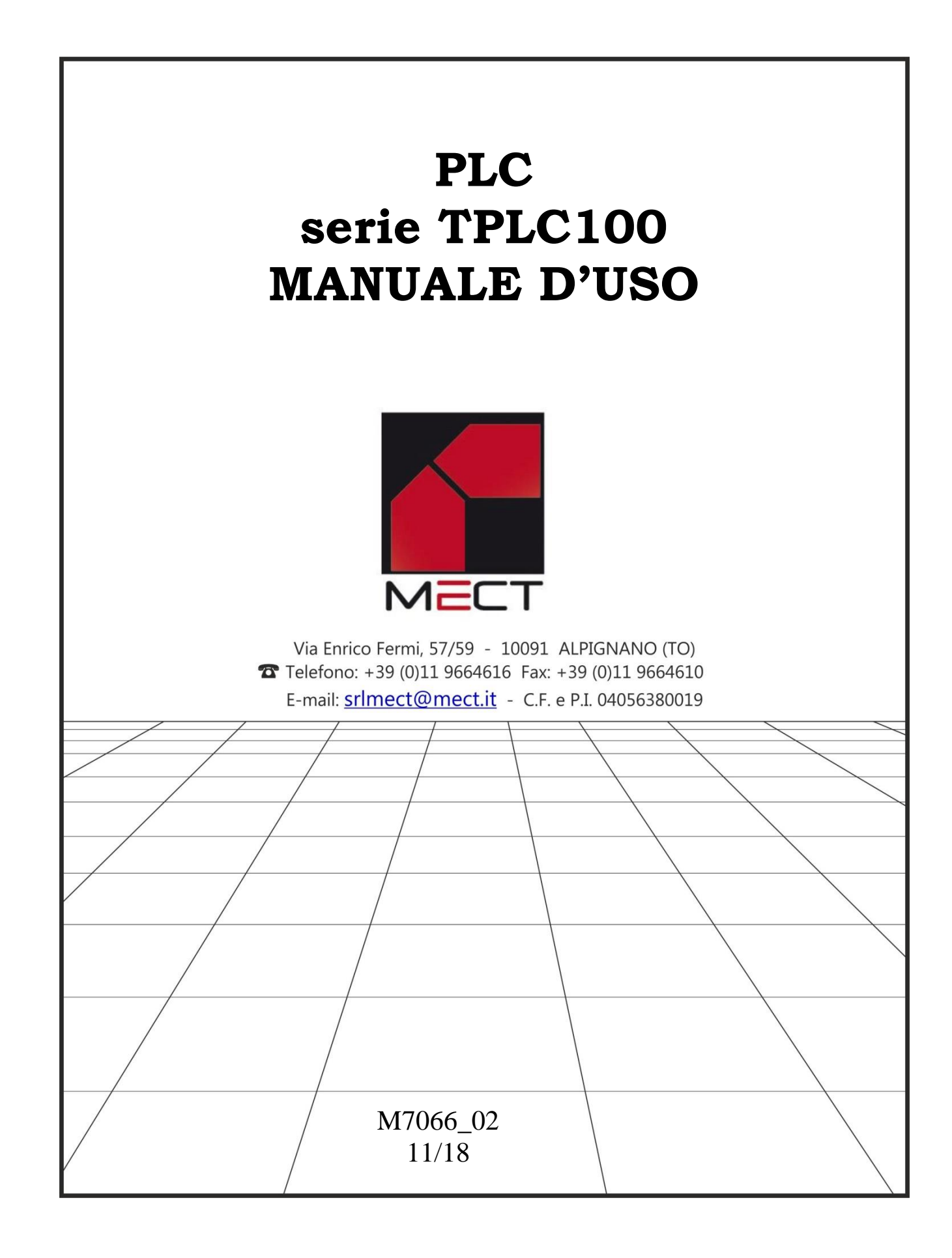

Mect srl

# Mect srl

# INDICE

| 1.0 Premessa                                                            | 4  |
|-------------------------------------------------------------------------|----|
| 1.1 Qualificazione del personale                                        | 4  |
| 1.2 Simboli                                                             | 4  |
| 1.3 Nomenclatura                                                        | 4  |
| 1.4 Sicurezza                                                           | 5  |
| 2.0 Manuali di riferimento                                              | 5  |
| 2.1 Descrizione del sistema                                             | 6  |
| 2.2 Caratteristiche                                                     | 7  |
| 2.3 Installazione                                                       | 9  |
| 2.3.1 Distanze                                                          | 9  |
| 2.3.2 Inserimento e rimozione dei componenti                            | 9  |
| 3.0 Disposizione morsettiere modello AA e modello AB                    | 10 |
| 3.1 Alimentazione                                                       | 11 |
| 3.1.1 Messa a terra                                                     | 11 |
| 3.1.2 Schermo                                                           | 11 |
| 3.2 Collegamenti uscite digitali di M5 e M6                             | 12 |
| 3.3 Collegamenti uscite digitali di M3 e M4                             | 12 |
| 3.4 Collegamenti ingressi digitali di M2                                | 13 |
| 3.5 Collegamenti ingressi digitali di M7                                | 13 |
| 3.6 Collegamenti ingressi analogici (mA, V) di M9                       | 14 |
| 3.7 Collegamenti ingressi analogici (TCJ, TCK, TCT, PT100) di M11 e M12 | 15 |
| 3.8 Collegamenti uscite analogiche di M10                               | 16 |
| 3.9 Ingressi analogici 1-4 di M9                                        | 17 |
| 3.10 Ingressi analogici 5-12 di M11 e M12                               | 18 |
| 3.11 Uscite analogiche1-2 di M10                                        | 19 |
| 3.12 Collegamenti CANopen (modello TPLC100 AA)                          | 19 |
| 3.13 Collegamenti ModBus (modello TPLC100 AB)                           | 20 |
| 4.0 Programmazione                                                      | 21 |
| 4.1 PLC                                                                 | 21 |
| 4.2 HMI                                                                 | 21 |
| 4.3 Variabili di sistema                                                | 22 |
| 5.0 Periferiche                                                         | 27 |
| 5.1 USB                                                                 | 27 |
| 5.2 Ethernet                                                            | 27 |
| 6.0 Come ordinare                                                       | 27 |
|                                                                         |    |

# 1.0 Premessa

Per garantire una veloce installazione e messa in opera dei dispositivi descritti vi raccomandiamo di seguire attentamente le informazioni riportate in questo manuale.

# 1.1 Qualificazione del personale

I prodotti descritti in questo manuale sono da utilizzare esclusivamente da personale con esperienza nella programmazione di PLC, o tecnici specializzati nell'utilizzo di dispositivi elettrici orientati all'automazione. MECT S.r.l. declina ogni responsabilità su malfunzionamenti e danni provocati dall'uso improprio dei dispositivi MECT, dovuti alla non osservanza delle informazioni contenute in questo manuale. In MECT S.r.l è presente un laboratorio di assistenza tecnica.

# 1.2 Simboli

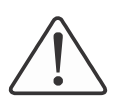

### Pericolo

Rispettare queste informazioni per proteggere dai danni le persone.

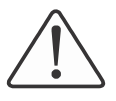

### Avvertimento

Rispettare queste informazioni per proteggere il dispositivo.

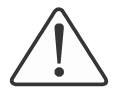

### Attenzione

Condizioni che devono essere osservate per una installazione più efficace

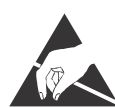

**ESD** (Scariche Elettrostatiche) Attenzione: possibilità di danneggiamento dei componenti dovuti a scariche elettrostatiche

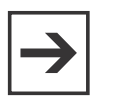

### Nota

Passi da seguire per una corretta installazione

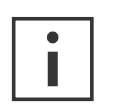

Informazioni aggiuntive

# 1.3 Nomenclatura

PLC: TPLC100

Pannello Operatore: TP1070

### 1.4 Sicurezza

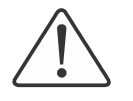

### Attenzione

Spegnere i dispositivi prima di agire sui terminali **ESD** (Scariche elettrostatiche)

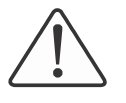

### Attenzione

Il PLC modello TPLC100 deve essere montato all'interno di armadi o quadri elettrici il cui accesso deve essere effettuato da personale qualificato.

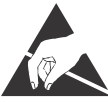

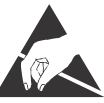

I moduli sono equipaggiati con componenti elettronici che possono essere danneggiati da scariche elettrostatiche. Ogni volta che si maneggiano i moduli, assicurarsi che l'ambiente sia ben connesso a terra.

Lo strumento non ha un interruttore ON-OFF e un fusibile interno, ma l'accensione avviene immediatamente dopo aver fornito la corretta tensione di alimentazione (controllare il valore della tensione di alimentazione indicata sulla etichetta dello strumento sotto la voce "Alimentazione"). Prevedere una linea di alimentazione più diretta possibile e separata dalla linea che alimenta gli elementi di potenza.

Per le norme di sicurezza, è necessario prevedere un interruttore sezionatore bifase con fusibile posto in vicinanza all'apparecchio e facilmente raggiungibile dall'operatore.

Evitare che, nello stesso quadro, siano presenti elementi di potenza (teleruttori, motori, azionamenti, ect.), eccessiva umidità, fonti di calore e gas corrosivi.

Gli strumenti devono essere alimentati da trasformatori di sicurezza oppure da alimentatori di tipo SELV.

### 2.0 Manuali di riferimento

I manuali Quick Start (scaricabile dal sito) e MectSuite Tutorial sono i riferimenti della MectSuite per sviluppare le proprie applicazioni HMI e PLC.

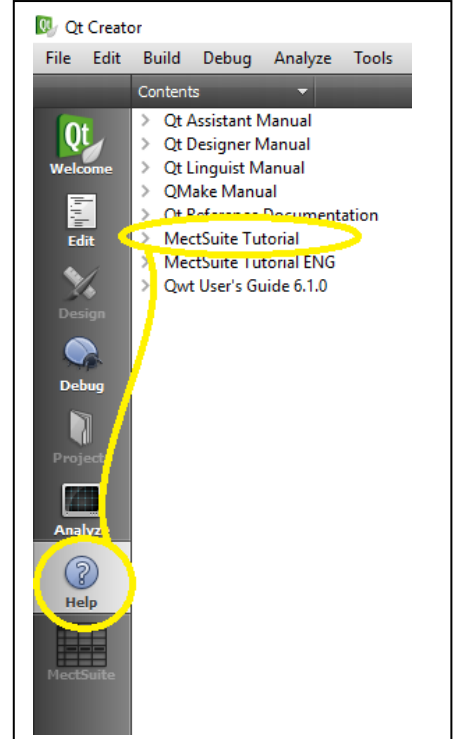

# 2.1 Descrizione del sistema

Il TPLC100 è un PLC corredato di ingressi e uscite sia analogiche sia digitali, bus di campo come CanOpen o Modbus, ed una interfaccia Ethernet da 100Mbit/s.

Le reti sono gestite contemporaneamente dal PLC modello TPLC100, ed i dati provenienti da una rete possono essere inviati su un'altra creando quindi un bridge tra le due reti.

Sul PLC TPLC100 sono presenti due porte USB, una host, che permette l'uso di una chiavetta per aggiornamento software e la storicizzazione di dati, una device, per il collegamento ad un PC. Attraverso una chiavetta GPRS/UMTS o WiFi (fornita opzionalmente dalla Mect) è possibile connettere il PLC a una rete WiFi o Mobile. Il settaggio della rete si effettua da MENU  $\rightarrow$  OPTIONS  $\rightarrow$  NETWORK\_CFG  $\rightarrow$  tab "Wi-Fi" o tab "Mobile" via VNC.

E' possibile creare pagine grafiche con le quali gestire il plc (vedi capitolo <u>HMI</u>).

Sul PLC modello TPLC100 sono presenti fino a 192 variabili ritentive memorizzate su flash e circa 4800 variabili non ritentive.

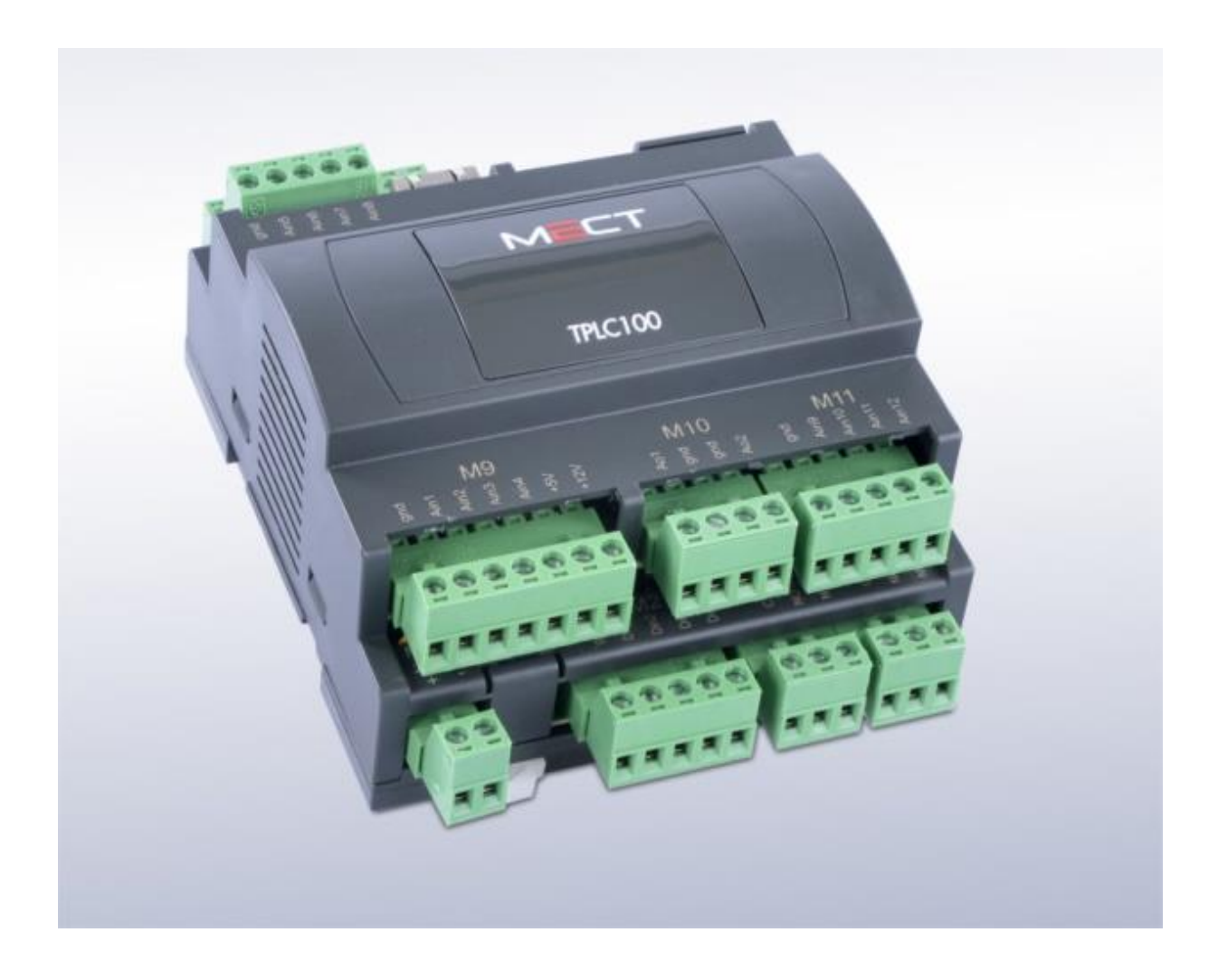

# **2.2** Caratteristiche

| Caratteristiche hardware PLC |                                             |  |  |
|------------------------------|---------------------------------------------|--|--|
| Processore PLC               | ARM926JE 454MHz                             |  |  |
| RAM                          | 128MB                                       |  |  |
| FLASH                        | 128MB                                       |  |  |
| Variabili ritentive          | Su memoria FLASH                            |  |  |
| Real Time Clock              | Presente con batteria tampone ricaricabile  |  |  |
| Ethernet                     | 10Mbit/s - 100Mbit/s in autoriconoscimento  |  |  |
| USB-A                        | Host 2.0                                    |  |  |
| Micro SD                     | N.D.                                        |  |  |
| Caratteristiche software PLC |                                             |  |  |
| Sistema operativo            | LINUX 2.35                                  |  |  |
| PLC                          | IEC61131-3                                  |  |  |
| Bus di campo                 | Modbus RTU / TCP oppure CANopen             |  |  |
| Memoria di massa             | Possibilità di salvataggio dei dati storici |  |  |
| Caratteristiche bus di campo |                                             |  |  |
| Modbus RTU                   | Master/Client 2 fili                        |  |  |
| Modbus TCP                   | Master/Client                               |  |  |

| Tensione di alimentazione |               |  |  |  |
|---------------------------|---------------|--|--|--|
| 15÷36VDC                  |               |  |  |  |
| Assorbimento              | 150mA a 24Vdc |  |  |  |

| Classe di precisione analogiche |          |
|---------------------------------|----------|
| Ingressi analogici 1-4          | 0,5% Vfs |
| Ingressi analogici 5-12         | 0,5% Vfs |
| Uscite analogiche               | 0,5% Vfs |

| Meccanica                 |                                   |
|---------------------------|-----------------------------------|
| Dimensioni                | 105 x 136 x 60 mm - 6 moduli DIN  |
| Installazione             | Su guida OMEGA DIN A              |
| Condizioni climatiche     |                                   |
| Temperatura di utilizzo   | 0 °C 55 °C                        |
| Temperatura di stoccaggio | -20 °C +85 °C                     |
| Umidità relativa          | Da 5 % a 95 % senza condensazione |

| Isolamento elettrico                             |                            |  |  |  |
|--------------------------------------------------|----------------------------|--|--|--|
| Distanza in aria                                 | In accordo con IEC 60664-1 |  |  |  |
| Grado di inquinamento in accordo con IEC 61131-2 | 2                          |  |  |  |
| Grado di protezione                              |                            |  |  |  |
| Grado di protezione                              | IP 20                      |  |  |  |

| Ingressi / Uso          | Ingressi / Uscite |                                                  |             |     |                    |  |
|-------------------------|-------------------|--------------------------------------------------|-------------|-----|--------------------|--|
|                         |                   | Tipo di ingresso                                 | Risoluzione | Bit | Note               |  |
| Ingressi                | NTO 4             | 0÷20 mA                                          | 0.005mA     | 12  | Impedenza ingresso |  |
| analogici               | N° 4              |                                                  |             |     | 8Ω                 |  |
| universali              |                   | 0÷10V                                            | 0.003V      | 12  | Impedenza ingresso |  |
|                         |                   |                                                  |             |     | 500kΩ              |  |
|                         |                   | termocoppie                                      |             | 12  |                    |  |
|                         |                   | $J(0^{\circ}C \div 600^{\circ}C), T(0^{\circ}C)$ |             |     | Compensazione del  |  |
| Ingressi                |                   | ÷ 400°C), K(0°C ÷                                | 1°C         |     | giunto freddo      |  |
| analogici<br>universali | N° 8              | 1200°C)                                          |             |     |                    |  |
|                         |                   | PT100 R                                          | 0.1°C       | 12  |                    |  |
|                         |                   | $-40.0^{\circ}C \div 200.0^{\circ}C$             |             |     |                    |  |
| Uscite                  | N° 2              | 0-10V                                            | 0.01V       | 12  | Impedenza Min: 1KΩ |  |
| analogiche              |                   | PWM @250Hz                                       | 1%          |     | Impedenza Min: 1KΩ |  |
| Ingrassi                | NIOQ              |                                                  | Tempo di    |     | -                  |  |
| digitali                | IN O              | PNP                                              | ciclo plc   |     |                    |  |
| Uscite                  | N°6               | Relè in contatto 5A                              |             |     |                    |  |
| uigitaii                | N°2               | Relè in scambio 10A                              |             |     |                    |  |

# Compatibilità elettromagnetica

Sono state effettuate le prove di compatibilità elettromagnetica, presso laboratori accreditati, secondo quanto richiesto dalle norme EN 61326-1, EN 61131-2 e EN 61000-6-2.

Mect srl

### **2.3 Installazione**

### 2.3.1 Distanze

Il sistema deve essere installato in modo che ci sia sufficiente spazio per il trasferimento di calore (almeno 20mm per lato), l'installazione e il cablaggio. Evitare la sovrapposizione di cavi per prevenire problemi di compatibilità elettromagnetica.

### 2.3.2 Inserimento e rimozione dei componenti

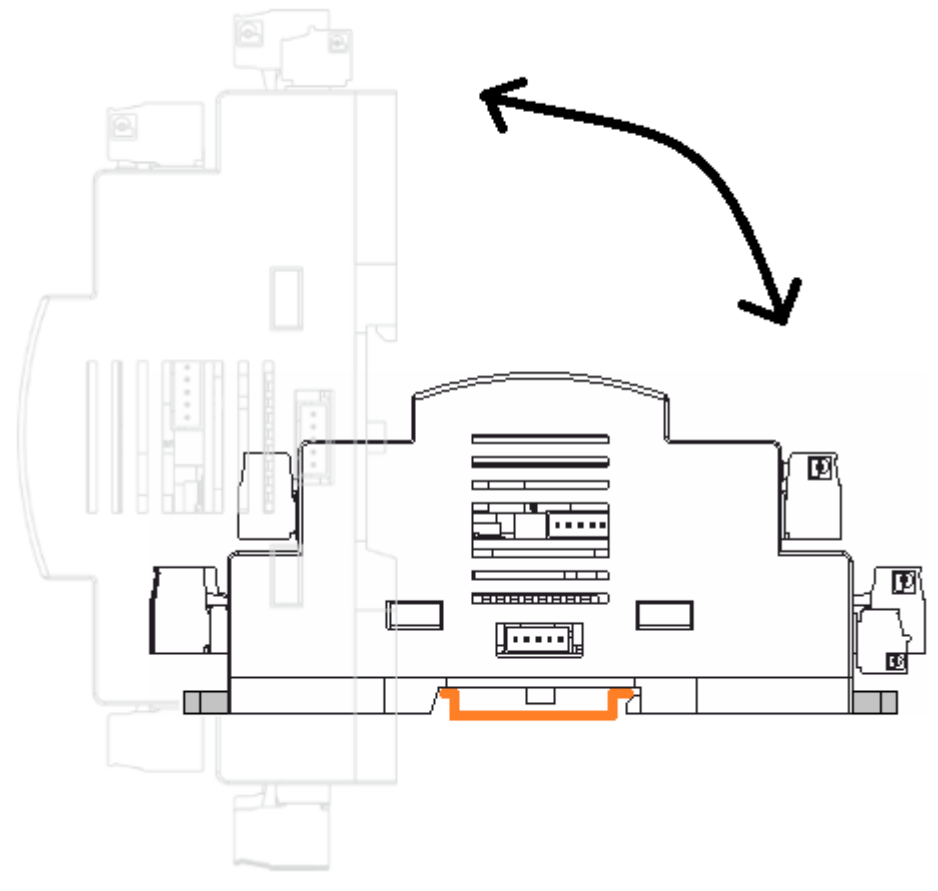

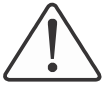

### Attenzione

Prima di effettuare queste operazioni assicurarsi che i dispositivi non siano alimentati.

L'inserimento e rimozione di un singolo terminale si effettua agendo sul gancio di fissaggio alla guida DIN posto alla base del terminale stesso come mostrato in figura.

# 3.0 Disposizione morsettiere modello AA e modello AB

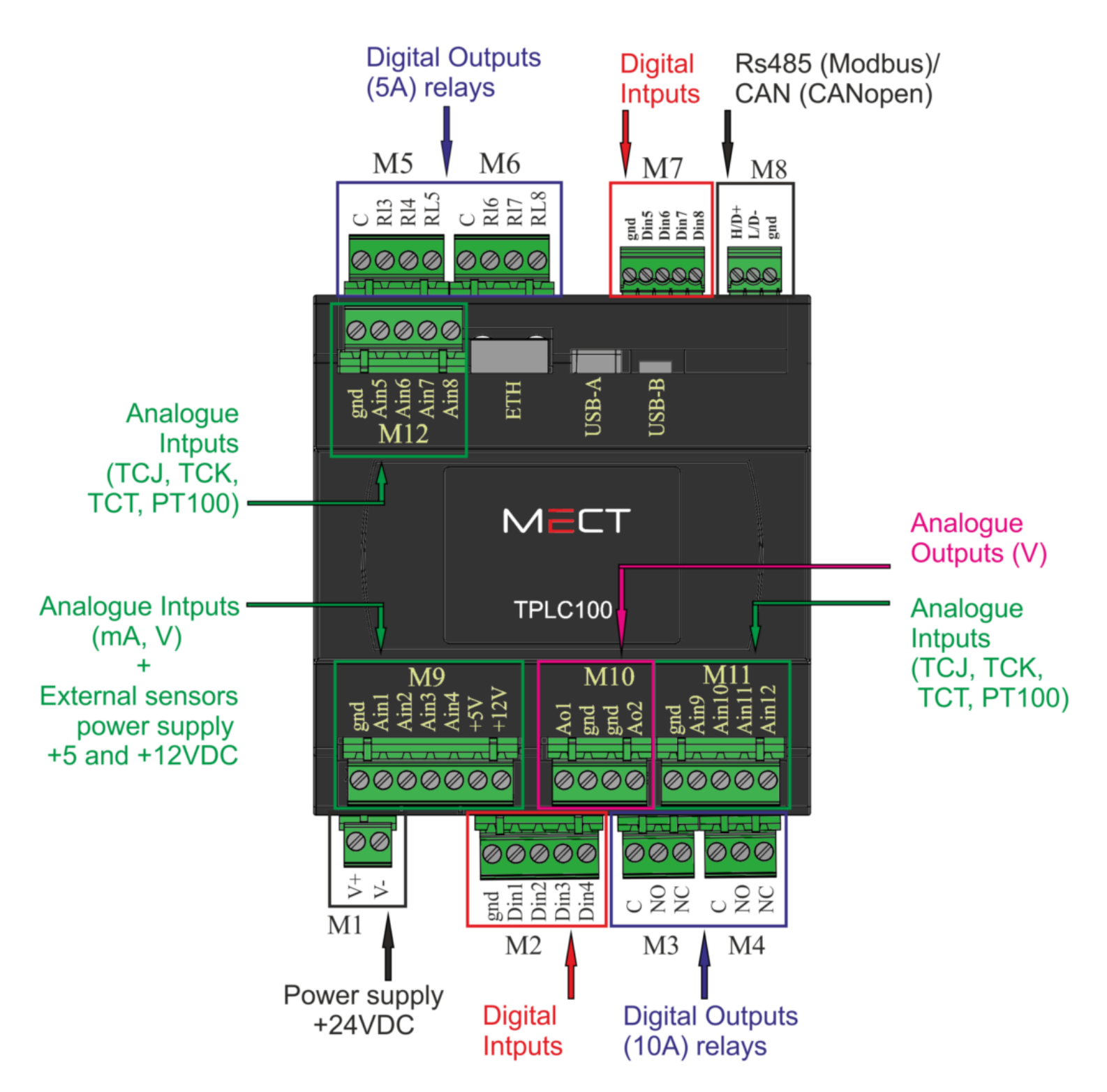

### **3.1 Alimentazione**

Il PLC TPL100 richiede di essere alimentato da 15÷36VDC secondo lo schema mostrato in figura. Il sistema è protetto dalla inversione di polarità dell'alimentazione.

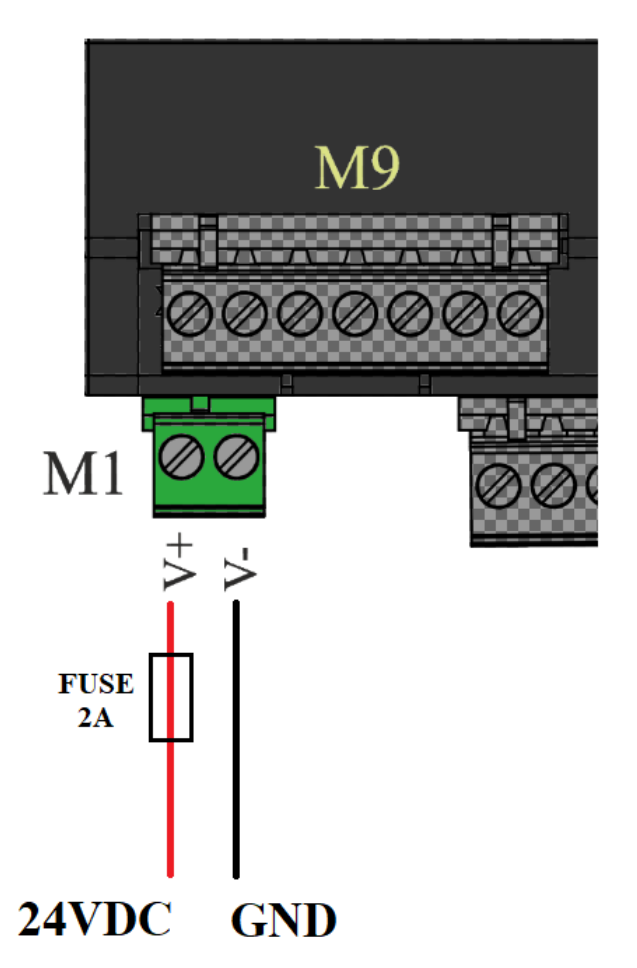

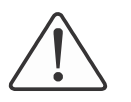

#### Attenzione

L'uso di una tensione di alimentazione non corretta può causare danni irreversibili ai dispositivi.

### 3.1.1 Messa a terra

La guida DIN sulla quale sono montati il PLC TPLC100 ed i terminali deve essere accuratamente collegata alla terra in modo da aumentare la reiezione ai disturbi elettromagnetici.

### 3.1.2 Schermo

Per rendere il sistema meno sensibile ai disturbi è necessario che il cavo di collegamento tra pannello operatore e il PLC TPLC100 sia un cavo schermato collegato sullo GND di entrambi i dispositivi.

### 3.2 Collegamenti uscite digitali di M5 e M6

Le uscite digitali sono a relè con contatti puliti. Le uscite da 3 a 8 sono con relè a contatto (5 A).

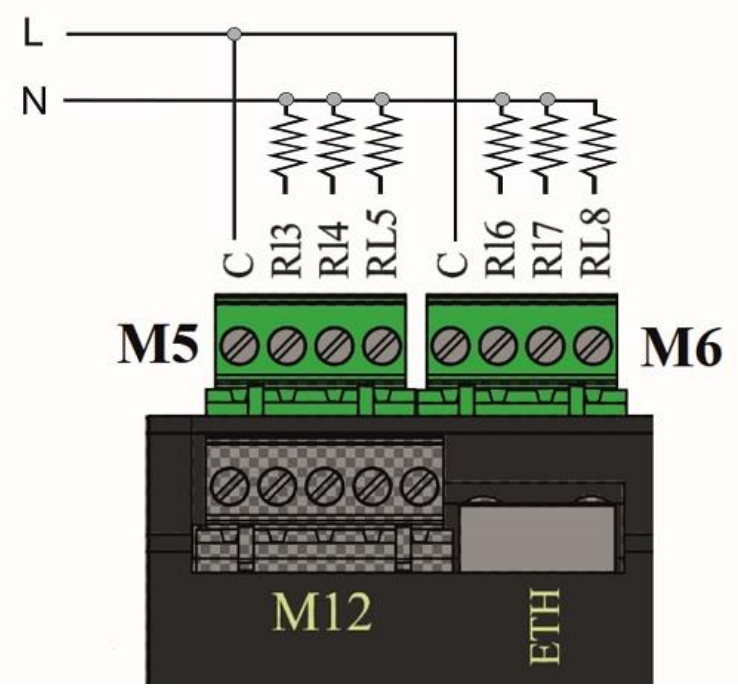

### 3.3 Collegamenti uscite digitali di M3 e M4

Le uscite digitali sono a relè con contatti puliti. Le uscite 1 e 2 sono in scambio (10 A).

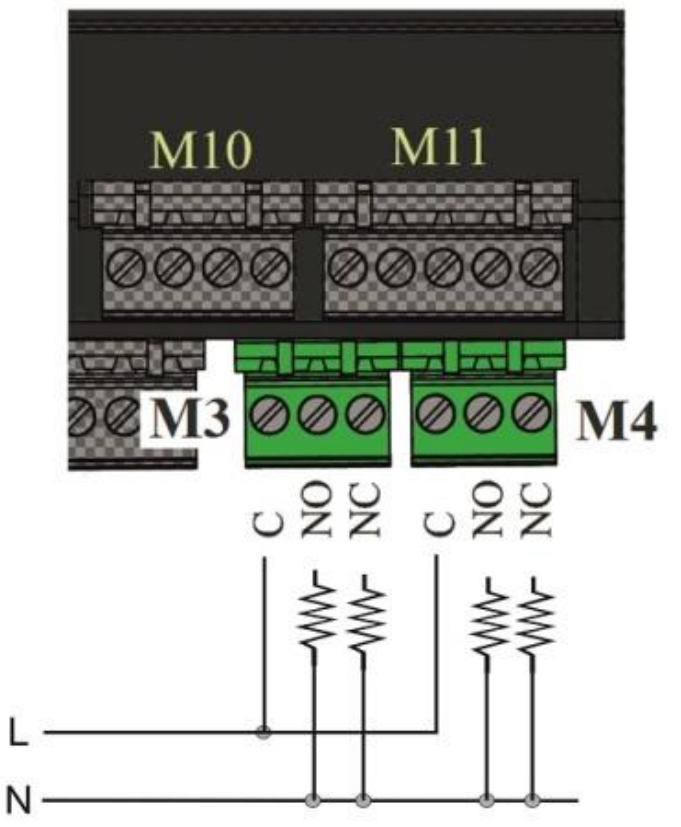

### 3.4 Collegamenti ingressi digitali di M2

Gli ingressi digitali da Din1 a Din4 sono di tipo PNP.

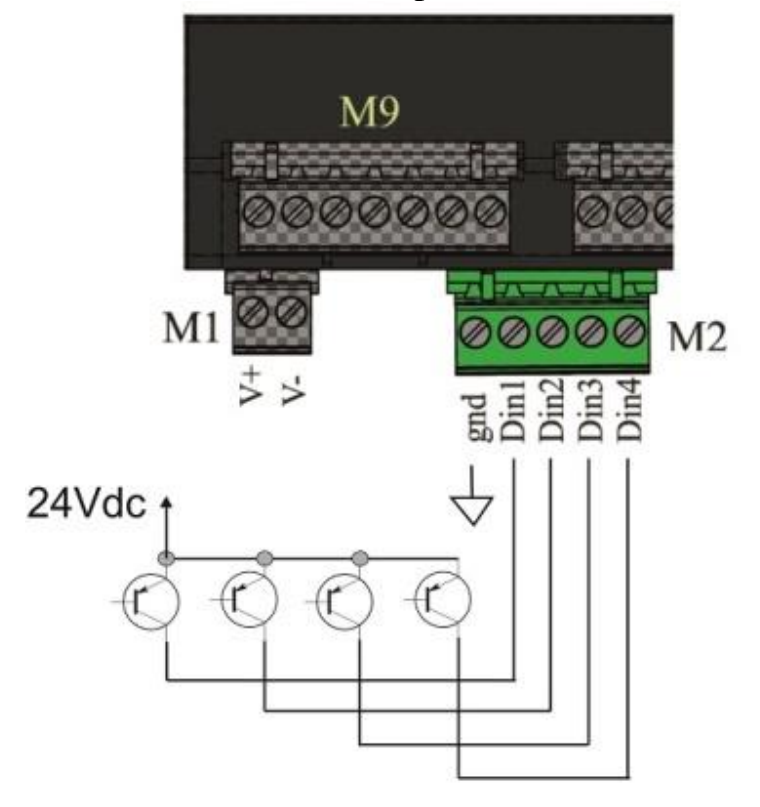

# 3.5 Collegamenti ingressi digitali di M7

Gli ingressi digitali da Din5 a Din8 sono di tipo PNP.

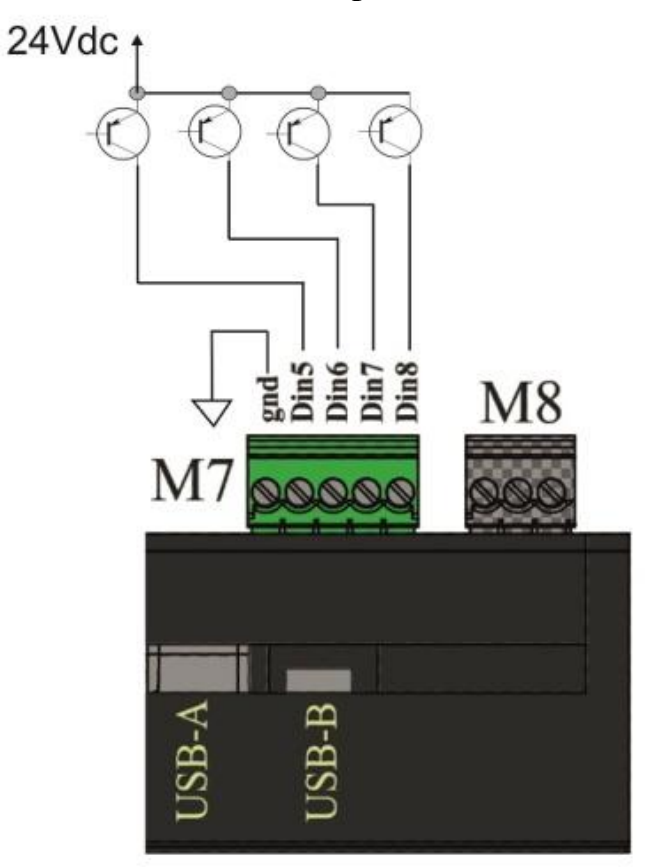

### 3.6 Collegamenti ingressi analogici (mA, V) di M9

Gli ingressi analogici da Ain1 a Ain4 possono essere configurati in corrente e tensione, vedi capitolo "Ingressi analogici 1-4 di M9".

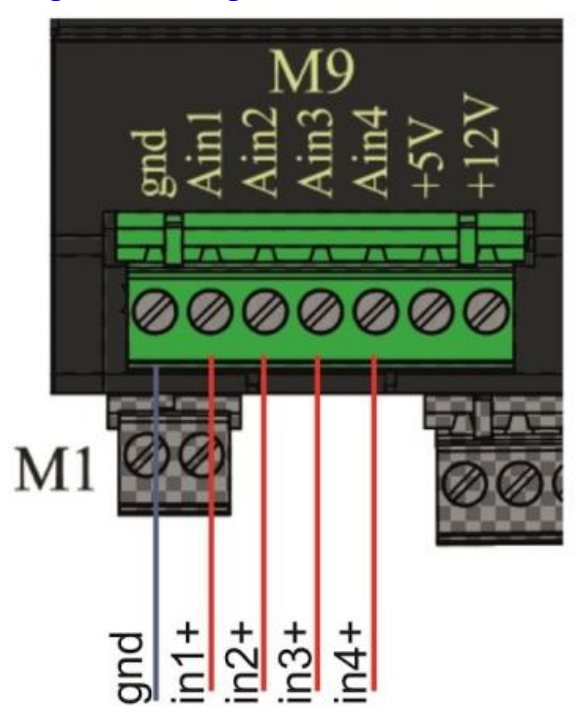

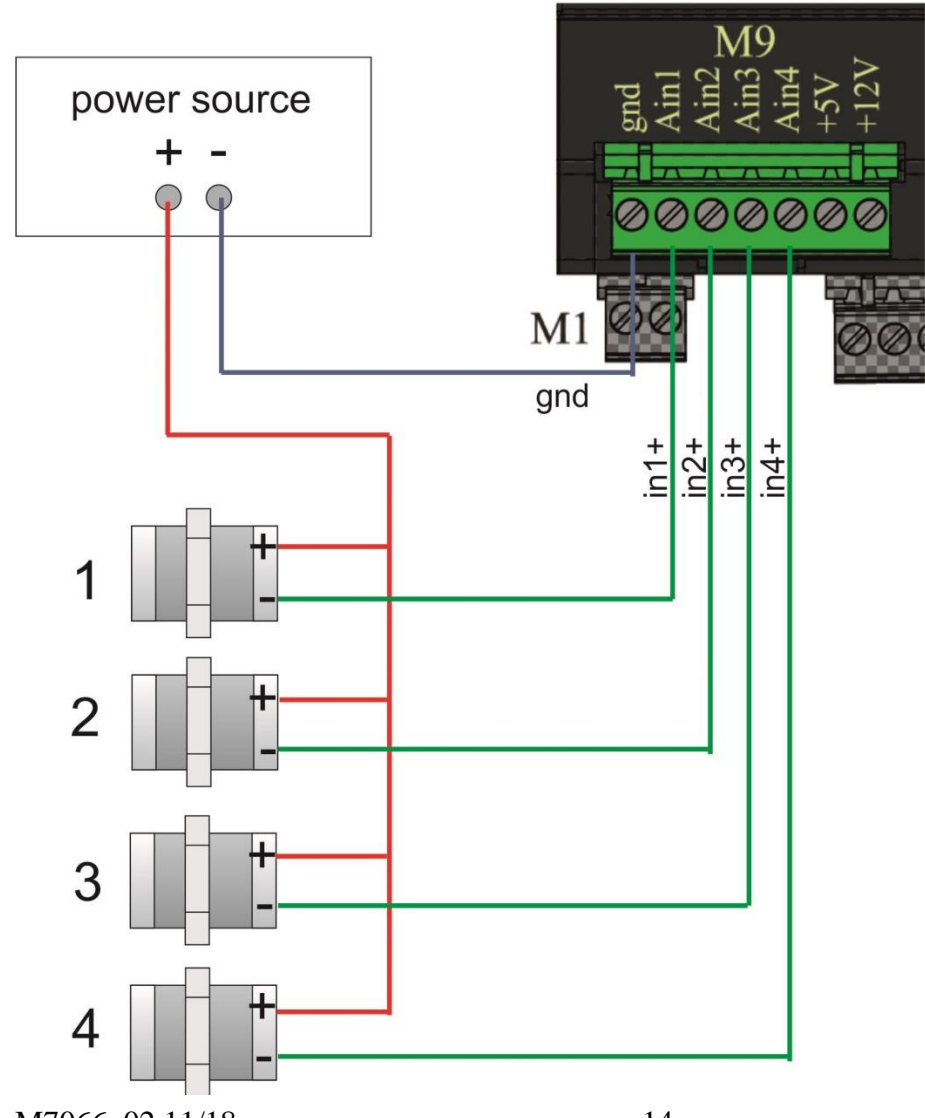

**Esempio** di collegamento con trasduttori a 2 fili 4-20mA con alimentazione esterna.

# 3.7 Collegamenti ingressi analogici (TCJ, TCK, TCT, PT100) di M11 e M12

Gli ingressi analogici da Ain5 a Ain12 possono essere configurati come termocoppie (J, K, T) e PT100, vedi capitolo "<u>Ingressi analogici 5-12 di M11 e M12</u>".

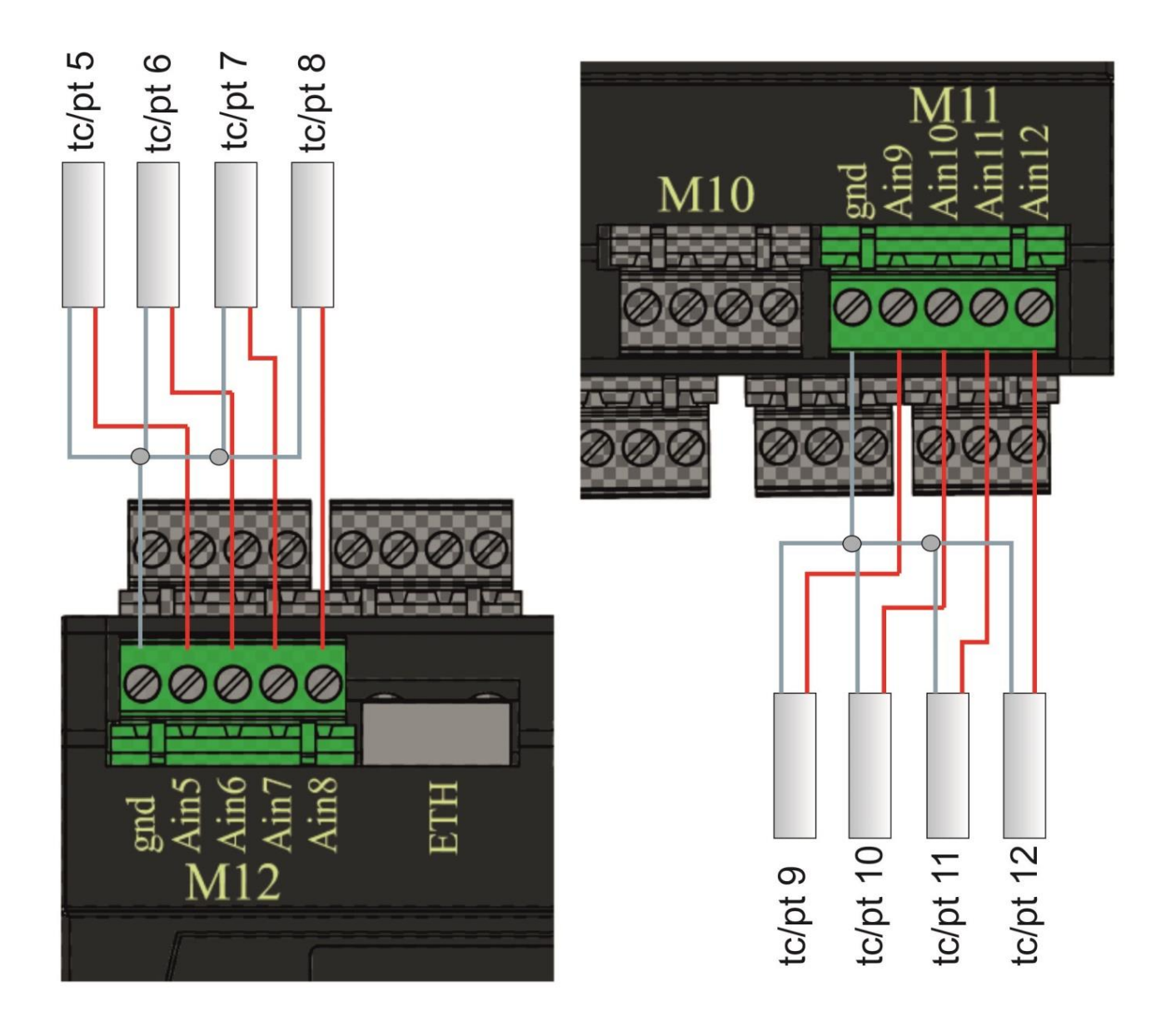

# 3.8 Collegamenti uscite analogiche di M10

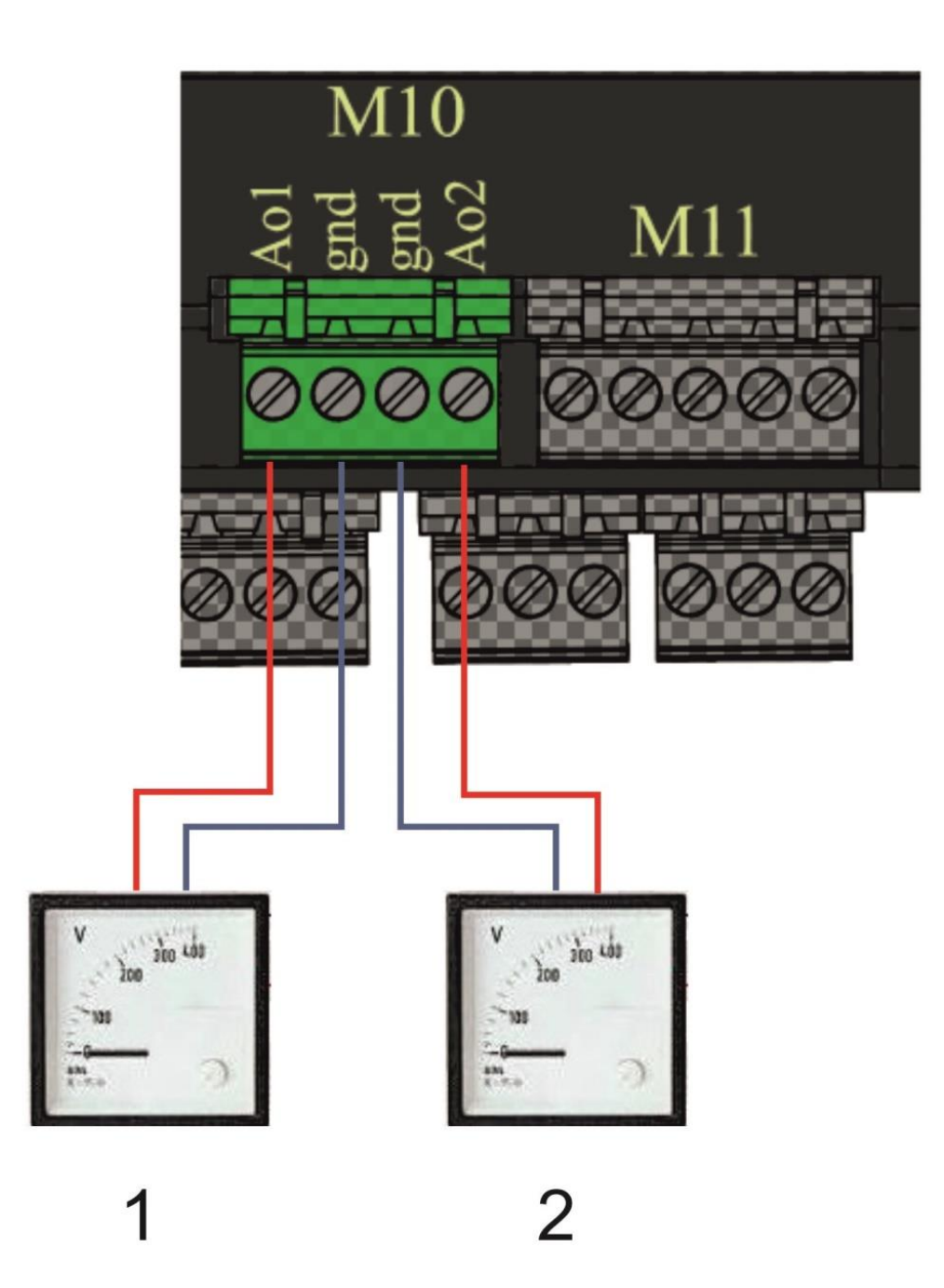

### 3.9 Ingressi analogici 1-4 di M9

Il PLC modello TPLC100 ha due insiemi di ingressi analogici: gli ingressi da 1 a 4 accettano segnali in tensione 0-10V o corrente 0-20mA, mentre gli ingressi da 5 a 12 accettano ingressi da termocoppie e termoresistenze (vedi paragrafo "<u>Ingressi</u> <u>analogici 5-12 di M11 e M12</u>"). I canali sono configurabili via software impostando il valore opportuno nella variabile di configurazione associata all'ingresso.

Le variabili di configurazione definite in Crosstable sono le seguenti:

| <u> </u>       |                            | <u> </u>                   |
|----------------|----------------------------|----------------------------|
| Variabile      | Configurazione in corrente | Configurazione in tensione |
| PLC_AnInConf_1 | 1                          | 2                          |
| PLC_AnInConf_2 | 1                          | 2                          |
| PLC_AnInConf_3 | 1                          | 2                          |
| PLC_AnInConf_4 | 1                          | 2                          |

### Esempio:

Ingresso analogico 1 configurato in tensione e ingresso analogico 2 come corrente:

PLC\_AnInConf\_1 := 2;

PLC\_AnInConf\_2 := 1;

La configurazione deve avvenire all'interno del programma "Init" o "Normal" presente nel software di sviluppo del PLC.

Una volta impostati le configurazioni i valori sono letti nelle variabili:

| Variabile  | Risoluzione per            | Risoluzione per            |
|------------|----------------------------|----------------------------|
|            | configurazione in corrente | configurazione in tensione |
| PLC_AnIn_1 | 0.005mA                    | 0.003V                     |
| PLC_AnIn_2 | 0.005mA                    | 0.003V                     |
| PLC_AnIn_3 | 0.005mA                    | 0.003V                     |
| PLC_AnIn_4 | 0.005mA                    | 0.003V                     |

Associata agli ingressi 1-4 è a disposizione una variabile di diagnostica che indica lo stato degli ingressi:

| Variabile      |             | Canale 1 | Canale 2 | Canale 3 | Canale 4 |
|----------------|-------------|----------|----------|----------|----------|
|                |             | Bit 04   | Bit 57   | Bit 811  | Bit 1215 |
| PLC_AnInST_1_4 | OK          | 0        | 0        | 0        | 0        |
| PLC_AnInST_1_4 | Fuori       | 2        | 2        | 2        | 2        |
|                | range       |          |          |          |          |
| PLC_AnInST_1_4 | Non         | 4        | 4        | 4        | 4        |
|                | configurato |          |          |          |          |
| PLC_AnInST_1_4 | Errore      | 8        | 8        | 8        | 8        |

### 3.10 Ingressi analogici 5-12 di M11 e M12

Gli ingressi da 5 a 12 possono accettare termocoppie o termoresistenze; anche in questo caso la configurazione avviene via software attraverso le variabili:

| Variabile       | Conf. TC J | Conf. TC K | Conf. TC T | Conf. Pt100 |
|-----------------|------------|------------|------------|-------------|
| PLC_AnInConf_5  | 3          | 4          | 5          | 7           |
| PLC_AnInConf_6  | 3          | 4          | 5          | 7           |
| PLC_AnInConf_7  | 3          | 4          | 5          | 7           |
| PLC_AnInConf_8  | 3          | 4          | 5          | 7           |
| PLC_AnInConf_9  | 3          | 4          | 5          | 7           |
| PLC_AnInConf_10 | 3          | 4          | 5          | 7           |
| PLC_AnInConf_11 | 3          | 4          | 5          | 7           |
| PLC_AnInConf_12 | 3          | 4          | 5          | 7           |

### **Esempio:**

Ingresso analogico 5 configurato come termocoppia K e ingresso analogico 6 come PT100:

PLC\_AnInConf\_5:= 4;

 $PLC_AnInConf_6 := 7;$ 

La configurazione deve avvenire all'interno del programma "Init" o "Normal" presente nel software di sviluppo del PLC.

| Variabile   | Risoluzione per | Risoluzione per | Risoluzione per | Risoluzione per |
|-------------|-----------------|-----------------|-----------------|-----------------|
|             | TC J (0°C ÷     | TC K (0°C ÷     | TC T(0°C ÷      | PT100 (-40.0°C  |
|             | 600°C)          | 1200°C)         | 400°C)          | 200.0°C)        |
| PLC_AnIn_5  | 1°C             | 1°C             | 1°C             | 0.1°C           |
| PLC_AnIn_6  | 1°C             | 1°C             | 1°C             | 0.1°C           |
| PLC_AnIn_7  | 1°C             | 1°C             | 1°C             | 0.1°C           |
| PLC_AnIn_8  | 1°C             | 1°C             | 1°C             | 0.1°C           |
| PLC_AnIn_9  | 1°C             | 1°C             | 1°C             | 0.1°C           |
| PLC_AnIn_10 | 1°C             | 1°C             | 1°C             | 0.1°C           |
| PLC_AnIn_11 | 1°C             | 1°C             | 1°C             | 0.1°C           |
| PLC_AnIn_12 | 1°C             | 1°C             | 1°C             | 0.1°C           |

Una volta impostati le configurazioni i valori sono letti nelle variabili:

Associati agli ingressi da 5 a 8 e da 9 a 12 sono a disposizione su due variabili di diagnostica che indicano lo stato degli ingressi:

| Variabile      |             | Canale 5 | Canale 6 | Canale 7 | Canale 8 |
|----------------|-------------|----------|----------|----------|----------|
|                |             | Bit 04   | Bit 57   | Bit 811  | Bit 1215 |
| PLC_AnInST_5_8 | OK          | 0        | 0        | 0        | 0        |
| PLC_AnInST_5_8 | Fuori       | 2        | 2        | 2        | 2        |
|                | range       |          |          |          |          |
| PLC_AnInST_5_8 | Non         | 4        | 4        | 4        | 4        |
|                | configurato |          |          |          |          |
| PLC_AnInST_5_8 | Errore      | 8        | 8        | 8        | 8        |

| Variabile       |             | Canale 9 | Canale 10 | Canale 11 | Canale 12 |
|-----------------|-------------|----------|-----------|-----------|-----------|
|                 |             | Bit 04   | Bit 57    | Bit 811   | Bit 1215  |
| PLC_AnInST_9_12 | OK          | 0        | 0         | 0         | 0         |
| PLC_AnInST_9_12 | Fuori       | 2        | 2         | 2         | 2         |
|                 | range       |          |           |           |           |
| PLC_AnInST_9_12 | Non         | 4        | 4         | 4         | 4         |
|                 | configurato |          |           |           |           |
| PLC_AnInST_9_12 | Errore      | 8        | 8         | 8         | 8         |

# 3.11 Uscite analogiche1-2 di M10

Sono disponibili 2 canali di uscita in tensione. I canali sono configurabili come uscita in continua o un PWM a 250Hz.

# 3.12 Collegamenti CANopen (modello TPLC100 AA)

Il PLC modello TPLC100 AA mette a disposizione una interfaccia CANopen collegata sulla morsettiera M8 ai pin indicati in tabella.

| Pin<br>M8 | Segnale |
|-----------|---------|
| 1         | GND     |
| 2         | CAN L   |
| 3         | CAN H   |

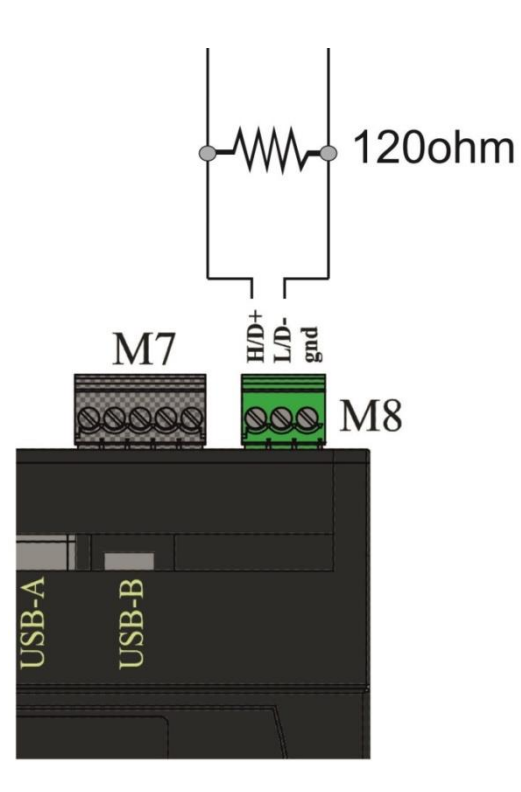

### Resistenza di terminazione

Collegare una resistenza da  $120\Omega$  che effettua la terminazione della linea lato master.

### 3.13 Collegamenti ModBus (modello TPLC100 AB)

Il PLC modello TPLC100 AB mette a disposizione una interfaccia ModBus collegata sulla morsettiera M8 ai pin indicati in tabella.

| Pin<br>M8 | Segnale |
|-----------|---------|
| 1         | GND     |
| 2         | D-      |
| 3         | D+      |

Si descrive in questo paragrafo l'esempio per la messa in funzione di un sistema composto da:

- TPLC100
- TPAC1008 02

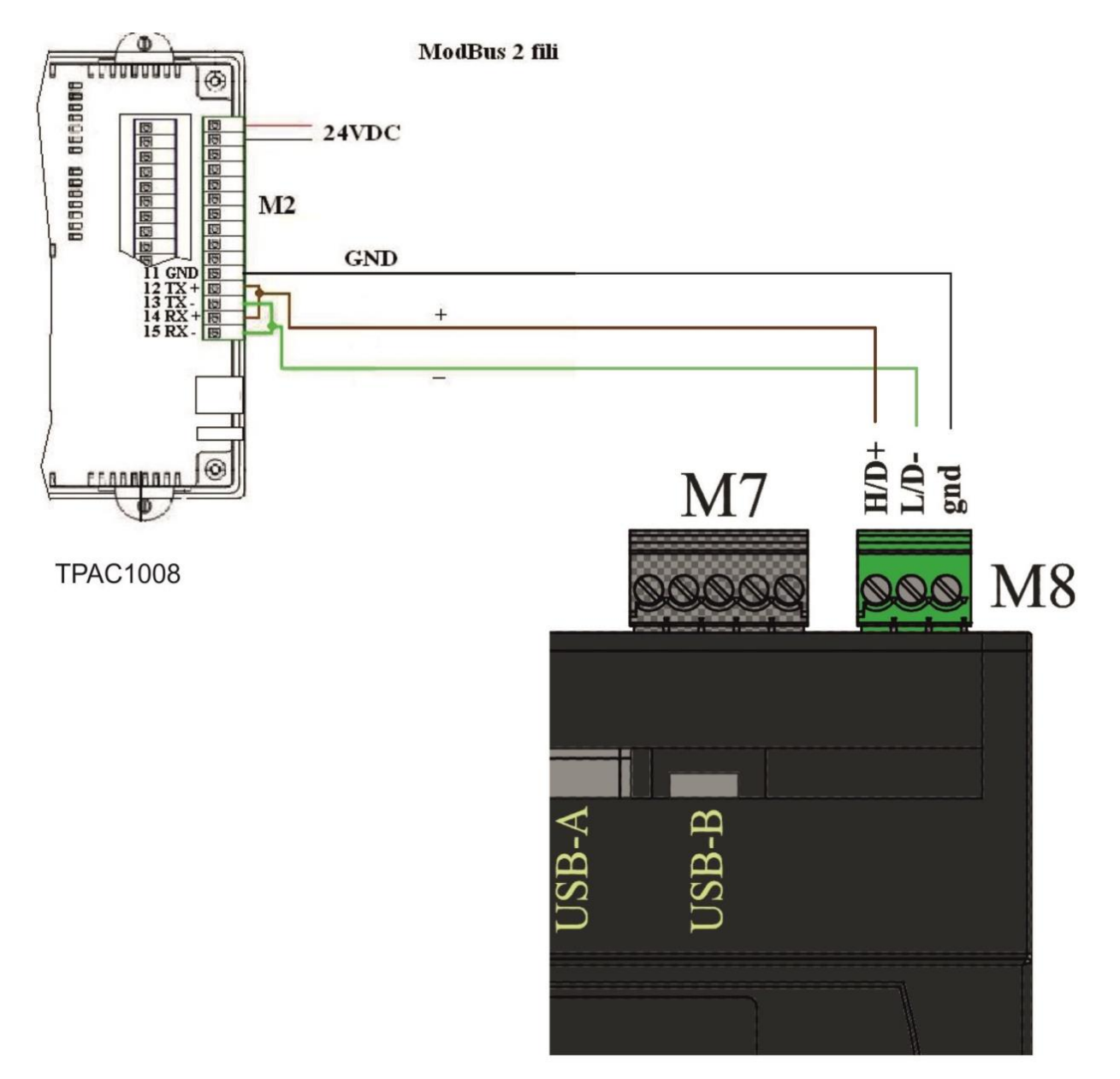

# 4.0 Programmazione

# **4.1 PLC**

Per programmare il PLC modello TPLC100 è sufficiente sviluppare un programma PLC creato utilizzando il software IDE di programmazione PLC.

Un programma PLC può essere sviluppato nei seguenti linguaggi di programmazione derivanti dallo standard IEC 61131-3:

| FBD      | Functional Blo    | ck | Grafico  | Tipo schema elettrico     |
|----------|-------------------|----|----------|---------------------------|
|          | Diagram           |    |          |                           |
| LD       | Ladder            |    | Grafico  | Schema Ladder             |
| SFC      | Sequential Functi | on | Grafico  | Diagramma degli stati     |
|          | Chart             |    |          |                           |
| ST       | Structured Text   |    | Testuale | Linguaggio Pascal-like    |
| IL (AWL) | Instruction List  |    | Testuale | Linguaggio Assembler-like |

# 4.2 HMI

Nonostante sia un dispositivo privo di monitor, sul PLC modello TPLC100 è possibile realizzare una interfaccia grafica con la MectSuite.

Questo tipo di interfaccia permette di realizzare pagine di configurazione parametri.

La visualizzazione delle pagine grafiche può avvenire in due modi differenti:

- Direttamente in campo, con un pc e utilizzando il VNC;
- Da remoto, grazie al servizio di connessione remota sMily con il quale è possibile gestire il PLC direttamente dal proprio smartphone e/o pc.

### 4.3 Variabili di sistema

Sono definite alcune variabili di sistema (presenti nella Crosstable) utilizzabili dall'utente nel programma PLC.

| ID   | Variabile      | Descrizione                    | Тіро | R/W |
|------|----------------|--------------------------------|------|-----|
| 5300 | PLC_DigIn_1    | Valore ingresso digitale 1     | BIT  | R   |
| 5301 | PLC_DigIn_2    | Valore ingresso digitale 2     | BIT  | R   |
| 5302 | PLC_DigIn_3    | Valore ingresso digitale 3     | BIT  | R   |
| 5303 | PLC_DigIn_4    | Valore ingresso digitale 4     | BIT  | R   |
| 5304 | PLC_DigIn_5    | Valore ingresso digitale 5     | BIT  | R   |
| 5305 | PLC_DigIn_6    | Valore ingresso digitale 6     | BIT  | R   |
| 5306 | PLC_DigIn_7    | Valore ingresso digitale 7     | BIT  | R   |
| 5307 | PLC_DigIn_8    | Valore ingresso digitale 8     | BIT  | R   |
| 5308 | PLC_DigIn_9    | Valore ingresso DIP 1          | BIT  | R   |
| 5309 | PLC_DigIn_10   | Valore ingresso DIP 2          | BIT  | R   |
| 5310 | PLC_DigIn_11   | Valore ingresso DIP 3          | BIT  | R   |
| 5311 | PLC_DigIn_12   | Valore ingresso DIP 4          | BIT  | R   |
| 5312 | PLC_DigIn_13   | Valore ingresso DIP 5          | BIT  | R   |
| 5313 | PLC_DigIn_14   | Valore ingresso DIP 6          | BIT  | R   |
| 5314 | PLC_DigIn_15   | Valore ingresso DIP 7          | BIT  | R   |
| 5315 | PLC_DigIn_16   | Valore ingresso DIP 8          | BIT  | R   |
| 5316 | PLC_FWrel_Dig  | Release fw scheda digitale     | BYTE | R   |
| 5317 | PLC_FWrel_An   | Release fw scheda analogica    | BYTE | R   |
| 5318 | PLC_DigOut_1   | Uscita digitale 1              | BIT  | R/W |
| 5319 | PLC_DigOut_2   | Uscita digitale 2              | BIT  | R/W |
| 5320 | PLC_DigOut_3   | Uscita digitale 3              | BIT  | R/W |
| 5321 | PLC_DigOut_4   | Uscita digitale 4              | BIT  | R/W |
| 5322 | PLC_DigOut_5   | Uscita digitale 5              | BIT  | R/W |
| 5323 | PLC_DigOut_6   | Uscita digitale 6              | BIT  | R/W |
| 5324 | PLC_DigOut_7   | Uscita digitale 7              | BIT  | R/W |
| 5325 | PLC_DigOut_8   | Uscita digitale 8              | BIT  | R/W |
| 5330 | PLC_DigOutEn_1 | Abilitazione uscita digitale 1 | BIT  | R/W |
| 5331 | PLC_DigOutEn_2 | Abilitazione uscita digitale 2 | BIT  | R/W |
| 5332 | PLC_DigOutEn_3 | Abilitazione uscita digitale 3 | BIT  | R/W |
| 5333 | PLC_DigOutEn_4 | Abilitazione uscita digitale 4 | BIT  | R/W |
| 5334 | PLC_DigOutEn_5 | Abilitazione uscita digitale 5 | BIT  | R/W |
| 5335 | PLC_DigOutEn_6 | Abilitazione uscita digitale 6 | BIT  | R/W |

| 5336 | PLC_DigOutEn_7  | Abilitazione uscita digitale 7                                                        | BIT  | R/W |
|------|-----------------|---------------------------------------------------------------------------------------|------|-----|
| 5337 | PLC_DigOutEn_8  | Abilitazione uscita digitale 8                                                        | BIT  | R/W |
| 5346 | PLC_AnIn_1      | Valore ingresso analogico Ain1                                                        | INT  | R   |
| 5347 | PLC_AnIn_2      | Valore ingresso analogico Ain2                                                        | INT  | R   |
| 5348 | PLC_AnIn_3      | Valore ingresso analogico Ain3                                                        | INT  | R   |
| 5349 | PLC_AnIn_4      | Valore ingresso analogico Ain4                                                        | INT  | R   |
| 5350 | PLC_AnIn_5      | Valore ingresso analogico Ain5                                                        | INT  | R   |
| 5351 | PLC_AnIn_6      | Valore ingresso analogico Ain6                                                        | INT  | R   |
| 5352 | PLC_AnIn_7      | Valore ingresso analogico Ain7                                                        | INT  | R   |
| 5353 | PLC_AnIn_8      | Valore ingresso analogico Ain8                                                        | INT  | R   |
| 5354 | PLC_AnIn_9      | Valore ingresso analogico Ain9                                                        | INT  | R   |
| 5355 | PLC_AnIn_10     | Valore ingresso analogico Ain10                                                       | INT  | R   |
| 5356 | PLC_AnIn_11     | Valore ingresso analogico Ain11                                                       | INT  | R   |
| 5357 | PLC_AnIn_12     | Valore ingresso analogico Ain12                                                       | INT  | R   |
| 5358 | PLC_CJT_X12     | Temperatura giunto freddo<br>morsettiera M12                                          | INT  | R   |
| 5359 | PLC_CJT_X11     | Temperatura giunto freddo<br>morsettiera M11                                          | INT  | R   |
| 5360 | PLC_VCC         | Non usata                                                                             | INT  | R   |
| 5361 | PLC_AnInST_1_4  | Stato ingresso analogico 14<br>0: Ok<br>2: fuori range<br>4: non config<br>8: errore  | UINT | R   |
| 5362 | PLC_AnInST_5_8  | Stato ingresso analogico 58<br>0: Ok<br>2: fuori range<br>4: non config<br>8: errore  | UINT | R   |
| 5363 | PLC_AnInST_9_12 | Stato ingresso analogico 912<br>0: Ok<br>2: fuori range<br>4: non config<br>8: errore | UINT | R   |
| 5364 | PLC_AnOutST_1_2 | Stato uscita analogica 12<br>0: Ok<br>2: fuori range<br>4: non config<br>8: errore    | UINT | R   |
| 5365 | PLC_BoardStatus | Stato scheda analogica:<br>0:Ok<br>1: busy                                            | UINT | R   |
| 5366 | PLC_BoardErrors | Contatore errori di comunicazione su bus interno                                      | UINT | R   |

### Mect srl

| 5367 | PLC_HeartBeat  | Life counter scheda analogica                                                                                                    | UINT | R  |
|------|----------------|----------------------------------------------------------------------------------------------------|------|----|
| 5370 | PLC_TempScale  | Scala temperatura<br>0: Celsius<br>1:Fahrenheit<br>2: Kelvin                                                                                              | UINT | RW |
| 5371 | PLC_AnOut_1    | Valore uscita analogica 1                                                                                                    | INT  | RW |
| 5372 | PLC_AnOut_2    | Valore uscita analogica 2                                                                                                    | INT  | RW |
| 5373 | PLC_AnInConf_1 | Configurazione<br>ingresso analogico 1<br>0: non configurato<br>1: corrente<br>2:tensione                                                                 | UINT | RW |
| 5374 | PLC_AnInConf_2 | Configurazione<br>ingresso analogico 2<br>0: non configurato<br>1: corrente<br>2:tensione                                                                 | UINT | RW |
| 5375 | PLC_AnInConf_3 | Configurazione<br>ingresso analogico 3<br>0: non configurato<br>1: corrente<br>2:tensione                                                                 | UINT | RW |
| 5376 | PLC_AnInConf_4 | Configurazione<br>ingresso analogico 4<br>0: non configurato<br>1: corrente<br>2:tensione                                                                 | UINT | RW |
| 5377 | PLC_AnInConf_5 | Configurazione<br>ingresso analogico 5<br>0: non configurato<br>3: TC J (termocoppia J)<br>4: TC K (termocoppia K)<br>5: TC T (termocoppia T)<br>7: PT100 | UINT | RW |
| 5378 | PLC_AnInConf_6 | Configurazione<br>ingresso analogico 6<br>0: non configurato<br>3: TC J (termocoppia J)<br>4: TC K (termocoppia K)<br>5: TC T (termocoppia T)<br>7: PT100 | UINT | RW |
| 5379 | PLC_AnInConf_7 | Configurazione<br>ingresso analogico 7<br>0: non configurato<br>3: TC J (termocoppia J)<br>4: TC K (termocoppia K)<br>5: TC T<br>7: PT100                 | UINT | RW |
| 5380 | PLC_ANINCONI_8 | Configurazione                                                                                                    | UINT | KW |

|      |                 | ingresso analogico 8<br>0: non configurato<br>3: TC J (termocoppia J)<br>4: TC K (termocoppia K)<br>5: TC T (termocoppia T)<br>7: PT100                    |      |    |
|------|-----------------|----------------------------------------------------------------------------------------------------|------|----|
| 5381 | PLC_AnInConf_9  | Configurazione<br>ingresso analogico 9<br>0: non configurato<br>3: TC J (termocoppia J)<br>4: TC K (termocoppia K)<br>5: TC T (termocoppia T)<br>7: PT100  | UINT | RW |
| 5382 | PLC_AnInConf_10 | Configurazione<br>ingresso analogico 10<br>0: non configurato<br>3: TC J (termocoppia J)<br>4: TC K (termocoppia K)<br>5: TC T (termocoppia T)<br>7: PT100 | UINT | RW |
| 5383 | PLC_AnInConf_11 | Configurazione<br>ingresso analogico 11<br>0: non configurato<br>3: TC J (termocoppia J)<br>4: TC K (termocoppia K)<br>5: TC T (termocoppia T)<br>7: PT100 | UINT | RW |
| 5384 | PLC_AnInConf_12 | Configurazione<br>ingresso analogico 12<br>0: non configurato<br>3: TC J (termocoppia J)<br>4: TC K (termocoppia K)<br>5: TC T (termocoppia T)<br>7: PT100 | UINT | RW |
| 5385 | PLC_AnOutConf_1 | Configurazione<br>uscita analogica 1<br>0: non configurato<br>1: tensione<br>3: PWM                                                                        | UINT | RW |
| 5386 | PLC_AnOutConf_1 | Configurazione<br>uscita analogica 1<br>0: non configurato<br>1: tensione<br>3: PWM                                                                        | UINT | RW |
| 5390 | PLC_time        | Secondi dall'inizio del programma                                                                                                    | REAL | R  |
| 5391 | PLC_timeMin     | Inizio finestra di 10 secondi                                                                                                    | REAL | R  |
| 5392 | PLC_timeMax     | Fine finestra di 10 secondi                                                                                                    | REAL | R  |
| 5393 | PLC_timeWin     | Finestra di visualizzazione del grafico                                                                                                    | REAL | RW |

### Mect srl

| 5394 | PLC_Version      | Versione run time del PLC                                                                                                  | UINT  | R  |
|------|------------------|----------------------------------------------------------------------------------------------------|-------|----|
| 5395 | PLC_EngineStatus | Stato PLC                                                                                                    | UINT  | R  |
| 5396 | PLC_ResetValues  | Reset delle variabili di diagnostica                                                                                       | BIT   | RW |
| 5397 | PLC_buzzerOn     | Suono del buzzer (abilitato = 1<br>disabilitato = 0)                                                                       | BIT   | RW |
| 5398 | PLC_PLC_Version  | Versione applicazione PLC                                                                                                  | UINT  | RW |
| 5399 | PLC_HMI_Version  | Versione applicazione HMI                                                                                                  | UINT  | RW |
| 5400 | CH0_NETRUN       | Canale attivo                                                                                                    | BIT   | R  |
| 5401 | CH0_NETGOOD      | Configurazione canale                                                                                                    | BIT   | R  |
| 5402 | CH0_NETERR       | Stato del bus                                                                                                    | UDINT | R  |
| 5403 | CH0_NETRST       | Abilitare il reset del bus                                                                                                 | BIT   | RW |
| 5404 | CH0_NETDIS       | Disabilitare il bus                                                                                                    | BIT   | RW |
| 5405 | CH0_01_NODERUN   | Canale attivo della scheda I/O                                                                                             | BIT   | R  |
| 5406 | CH0_01_NODEGOOD  | Canale configurato della scheda I/O                                                                                        | BIT   | R  |
| 5407 | CH0_01_NODEERR   | Stato del bus della scheda I/O                                                                                             | UDINT | R  |
| 5408 | CH0_01_NODERST   | Abilitare il reset del bus della scheda<br>I/O                                                                             | BIT   | RW |
| 5409 | CH0_01_NODEDIS   | Disabilitare il bus della scheda I/O                                                                                       | BIT   | RW |
| 5410 | PLC_Year         | Anno corrente                                                                                                    | UINT  | R  |
| 5411 | PLC_Month        | Mese corrente                                                                                                    | UINT  | R  |
| 5412 | PLC_Day          | Giorno corrente                                                                                                    | UINT  | R  |
| 5413 | PLC_Hours        | Ora corrente                                                                                                    | UINT  | R  |
| 5414 | PLC_Minutes      | Minuti correnti                                                                                                    | UINT  | R  |
| 5415 | PLC_Seconds      | Secondi correnti                                                                                                    | UINT  | R  |
| 5418 | PLC_WATCHDOGEN   | Abilitazione Watchdog                                                                                                    | BIT   | RW |
| 5419 | PLC_WATCHDOG_ms  | Tempo di reset del Watchdog                                                                                                | UDINT | RW |
| 5435 | PLC_BEEP_VOLUME  | Volume del buzzer (quando<br>buzzerOn)                                                                                     | BYTE  | RW |
| 5436 | PLC_TOUCH_VOLUME | Volume del touch                                                                                                    | BYTE  | RW |
| 5437 | PLC_ALARM_VOLUME | Volume di allarme                                                                                                    | BYTE  | RW |
| 5438 | PLC_BUZZER       | Abilitazione per i parametri dinamici<br>del buzzer (0x44332211 up=0x11(%)<br>on=0x22(cs) off=0x33(cs)<br>rep=0x44(times)) | UDINT | RW |

# **5.0 Periferiche**

# 5.1 USB

Sul PLC modello TPLC100 è presente una porta USB 2.0 host, che può essere utilizzata per:

- effettuare l'aggiornamento dei software presenti.
- salvare i dati di processo: data logger.
- collegare le periferiche con interfaccia USB come stampanti, mouse, ecc.
- collegare una chiavetta WiFi o Mobile (fornita opzionalmente da Mect) per connettersi ad una rete diversa dalla LAN fisica.

# Il collegamento di specifiche periferiche esterne è effettuato su richiesta del cliente.

# 5.2 Ethernet

Il PLC modello TPLC100 è equipaggiato di una porta ethernet da 10/100Mbit/s in auto negoziazione, inoltre il cavo di collegamento tra TPLC100 e un personal computer può essere sia diretto sia incrociato.

Il TPLC100, attraverso la Ethernet, può essere controllato da un personal computer, in pratica è possibile controllare gli ingressi e le uscite del TPLC100 attraverso la rete Ethernet con un programma su PC.

# 6.0 Come ordinare

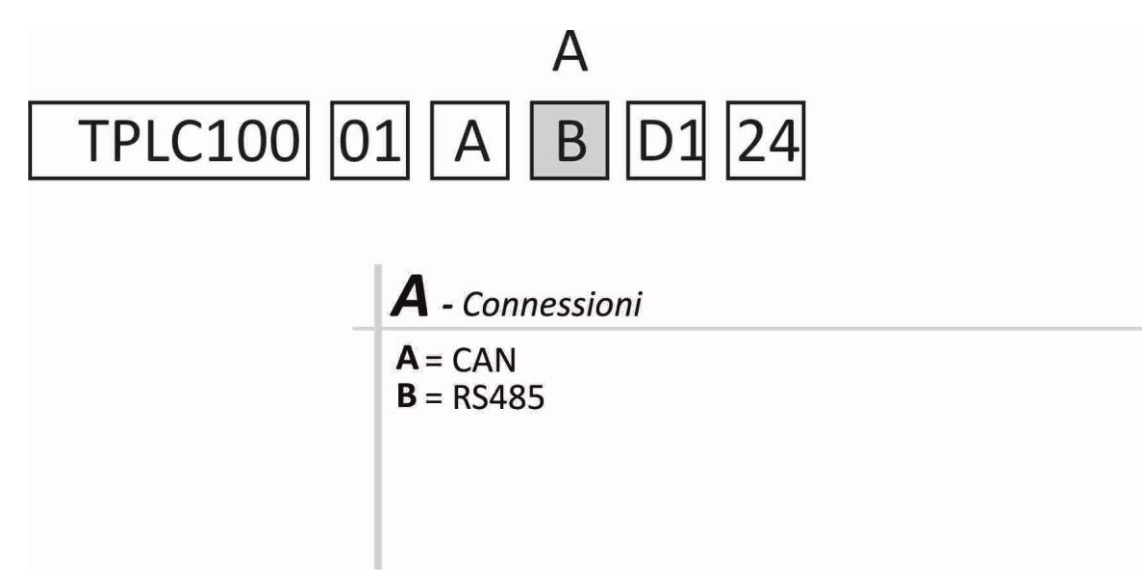